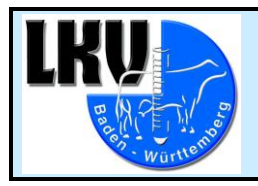

# Neuerungen bei den Webanwendungen LKV-Herdenmanager und LKV-Rind App Version 22.10

# Neuerungen im LKV-Herdenmanager: <u>https://gate.lkvbw.de/Portal/</u>

# Klauengesundheit -> Klauenpflegeprotokoll

Im Menü <u>Klauengesundheit</u> ist ab sofort das <u>Klauenpflegeprotokoll</u> aufrufbar. Darin werden alle erfassten Klauenpflegetermine aufgelistet. Nach dem Abhaken eines oder mehrerer Termine und Klick auf "Details aktualisieren" wird eine Liste der behandelten Tiere und der dazu erfassten Befunde angezeigt.

Es gibt Sortiermöglichkeiten und es können Filter gesetzt werden.

Klauengesundheit Klauenbefunde aktuell Entwicklung Klauengesundheit Klauenpflegeprotokoll

| Kiau                                     | ciipiicgepie                                                                                          |                                             |                                                                                        |                       |                               |                                                                                                    |                                                                                                    |                                                                                                    |                                                                                                    |
|------------------------------------------|----------------------------------------------------------------------------------------------------|---------------------------------------------|----------------------------------------------------------------------------------------|-----------------------|-------------------------------|----------------------------------------------------------------------------------------------------|----------------------------------------------------------------------------------------------------|----------------------------------------------------------------------------------------------------|----------------------------------------------------------------------------------------------------|
|                                          | 10.01.2023                                                                                            |                                             |                                                                                        |                       |                               | 6                                                                                                    |                                                                                                    |                                                                                                    |                                                                                                    |
|                                          | 12.01.2023                                                                                            |                                             |                                                                                        |                       |                               | 33                                                                                                    |                                                                                                    |                                                                                                    |                                                                                                    |
|                                          | 14.01.2023                                                                                            |                                             |                                                                                        |                       |                               | 3                                                                                                    |                                                                                                    |                                                                                                    |                                                                                                    |
| <b></b>                                  | 27.01.2023                                                                                            |                                             |                                                                                        |                       |                               |                                                                                                    |                                                                                                    |                                                                                                    |                                                                                                    |
| <b>.</b>                                 | 01.02.2023                                                                                            |                                             |                                                                                        |                       |                               | 1                                                                                                    |                                                                                                    |                                                                                                    |                                                                                                    |
| <b>.</b>                                 | 04.02.2023                                                                                            |                                             |                                                                                        |                       |                               | 1                                                                                                    |                                                                                                    |                                                                                                    |                                                                                                    |
|                                          |                                                                                                    |                                             |                                                                                        |                       |                               | (1 - 25 von 56) 🔍                                                                                                    | < 1 2 3 > » 25 ~                                                                                                    |                                                                                                    |                                                                                                    |
|                                          |                                                                                                    |                                             |                                                                                        |                       |                               |                                                                                                    |                                                                                                    |                                                                                                    |                                                                                                    |
| Detai                                    | ls aktualisieren                                                                                      |                                             |                                                                                        |                       |                               |                                                                                                    |                                                                                                    |                                                                                                    |                                                                                                    |
|                                          |                                                                                                    |                                             |                                                                                        |                       |                               |                                                                                                    |                                                                                                    |                                                                                                    |                                                                                                    |
|                                          |                                                                                                    |                                             |                                                                                        |                       |                               |                                                                                                    |                                                                                                    |                                                                                                    |                                                                                                    |
|                                          |                                                                                                    |                                             |                                                                                        |                       |                               | (1 - 7 von 7) 🔦                                                                                                    | × < <u>1</u> > ≫ 25 ∽                                                                                                    |                                                                                                    |                                                                                                    |
| Probe                                    | datum SNR                                                                                             | Name                                        | Lebensnummer                                                                           | LNR                   | L.Tag                         | Klauenbefund(e) HR                                                                                                    | Klauenbefund(e) HL                                                                                                    | Klauenbefund(e) VR                                                                                                    | Klauenbefund(e) VL                                                                                                    |
| 1                                        | rτ                                                                                                    | T                                           | T                                                                                      | T                     | T                             | T                                                                                                    | т                                                                                                    | τ                                                                                                    |                                                                                                    |
| 27.01.2                                  | 2023 8086                                                                                             | EMINA                                       |                                                                                        |                       |                               |                                                                                                    |                                                                                                    |                                                                                                    | Ť                                                                                                    |
|                                          |                                                                                                    | LIVITIYA                                    | DE 08 15520725                                                                         | 8                     | 58                            | Klauenschneiden, Sohlengeschwür                                                                                                    | Klauenschneiden, Sohlengeschwür                                                                                                    | Klauenschneiden, Sohlengeschwür                                                                                                    | Klauenschneiden, Sohlengeschwür                                                                                                    |
| 27.01.2                                  | 2023 8536                                                                                             | ELSE                                        | DE 08 15520725<br>DE 08 16563953                                                       | 8<br>5                | 58<br>116                     | Klauenschneiden, Sohlengeschwür<br>Klauenschneiden                                                                                                    | Klauenschneiden, Sohlengeschwür<br>Klauenschneiden                                                                                                    | Klauenschneiden, Sohlengeschwür<br>Klauenschneiden                                                                                                    | Klauenschneiden, Sohlengeschwür           Klauenschneiden                                                                                                    |
| 27.01.2<br>27.01.2                       | 2023         8536           2023         8807                                                         | ELMINA                                      | DE 08 15520725<br>DE 08 16563953<br>DE 08 17134202                                     | 8<br>5<br>3           | 58<br>116<br>297              | Klauenschneiden, Sohlengeschwür<br>Klauenschneiden<br>Ballenhornfäule, Klauenrehe,<br>Klauenschneiden                                                                         | Klauenschneiden, Sohlengeschwür<br>Klauenschneiden<br>Ballenhornfäule, Klauenrehe,<br>Klauenschneiden                                                                      | Klauenschneiden, Sohlengeschwür<br>Klauenschneiden<br>Ballenhornfäule, Klauenrehe,<br>Klauenschneiden                                                                         | Klauenschneiden, Sohlengeschwür<br>Klauenschneiden<br>Ballenhornfäule, Klauenrehe,<br>Klauenschneiden                                                                      |
| 27.01.2<br>27.01.2<br>27.01.2            | 2023         8536           2023         8807           2023         8912                             | ELMARA<br>ELSE<br>ELMARA<br>ALGU            | DE 08 15520725<br>DE 08 16563953<br>DE 08 17134202<br>DE 08 17134307                   | 8<br>5<br>3<br>2      | 58<br>116<br>297<br>331       | Klauenschneiden, Sohlengeschwür<br>Klauenschneiden<br>Ballenhornfäule, Klauenrehe,<br>Klauenschneiden<br>Ballenhornfäule, Klauenschneiden                                     | Klauenschneiden, Sohlengeschwür<br>Klauenschneiden<br>Ballenhomfäule, Klauenrehe,<br>Klauenschneiden<br>Ballenhomfäule, Klauenschneiden                                    | Klauenschneiden, Sohlengeschwür<br>Klauenschneiden<br>Ballenhornfäule, Klauenrehe,<br>Klauenschneiden<br>Ballenhornfäule, Klauenschneiden                                     | Klauenschneiden, Sohlengeschwür<br>Klauenschneiden<br>Ballenhornfäule, Klauenrehe,<br>Klauenschneiden<br>Ballenhornfäule, Klauenschneiden                                  |
| 27.01.2<br>27.01.2<br>27.01.2<br>27.01.2 | 2023         8536           2023         8807           2023         8912           2023         9177 | ELMINA<br>ELSE<br>ELMARA<br>ALGU<br>GINDULA | DE 08 15520725<br>DE 08 16563953<br>DE 08 17134202<br>DE 08 17134307<br>DE 08 17711140 | 8<br>5<br>3<br>2<br>1 | 58<br>116<br>297<br>331<br>32 | Klauenschneiden, Sohlengeschwür<br>Klauenschneiden<br>Ballenhornfäule, Klauenrehe,<br>Klauenschneiden<br>Ballenhornfäule, Klauenschneiden<br>Ballenhornfäule, Klauenschneiden | Klauenschneiden, Sohlengeschwür<br>Klauenschneiden<br>Ballenhomfäule, Klauenrehe,<br>Klauenschneiden<br>Ballenhomfäule, Klauenschneiden<br>Ballenhomfäule, Klauenschneiden | Klauenschneiden, Sohlengeschwür<br>Klauenschneiden<br>Ballenhornfäule, Klauenrehe,<br>Klauenschneiden<br>Ballenhornfäule, Klauenschneiden<br>Ballenhornfäule, Klauenschneiden | Klauenschneiden, Sohlengeschwür       Klauenschneiden       Ballenhornfäule, Klauenschneiden       Ballenhornfäule, Klauenschneiden       Ballenhornfäule, Klauenschneiden |

# Fruchtbarkeit -> Übersicht Zwischenkalbezeit (ZKZ)

Im Menü <u>Fruchtbarkeit</u> gibt es die Auswahl <u>Übersicht ZKZ</u> (Zwischenkalbezeit). Es wurde die Option eingefügt, die Tierliste unter Ausschluss der Färsen (keine ZKZ) anzeigen zu lassen.

| Fruchtbarkeit                          |                                           |
|----------------------------------------|-------------------------------------------|
| Kennzahlen 👻                           | Fruchtharkaits                            |
| Diagnosenvergleich<br>Herde/Population | Übersicht ZKZ                             |
| Fruchtbarkeitsbedingte<br>Abgänge      |                                           |
| Kalbinnen                              |                                           |
| Besamungsticker                        | 🔿 Alle Tiere 🛛 🔵 Ohne Färsen              |
| Kühe                                   |                                           |
| Diagnoseüberblick                      | Grenze 1: 400 Grenze 2: 450 Aktualisieren |
| Übersicht ZKZ                          |                                           |

# Fruchtbarkeit -> Diagnoseüberblick über die Fruchtbarkeit

Im Menü <u>Fruchtbarkeit</u> ist die Auswahl <u>Diagnoseüberblick</u> hinzugekommen. Die letzten 10 MLP-Termine sind dabei mit 7 verschiedenen Parametern verknüpft, die rechts neben dem Graphikfeld zur Auswahl stehen, farblich unterschieden. Jeder Parameter ist mit der Häufigkeit seines Vorkommens zwischen zwei MLP-Terminen verknüpft.

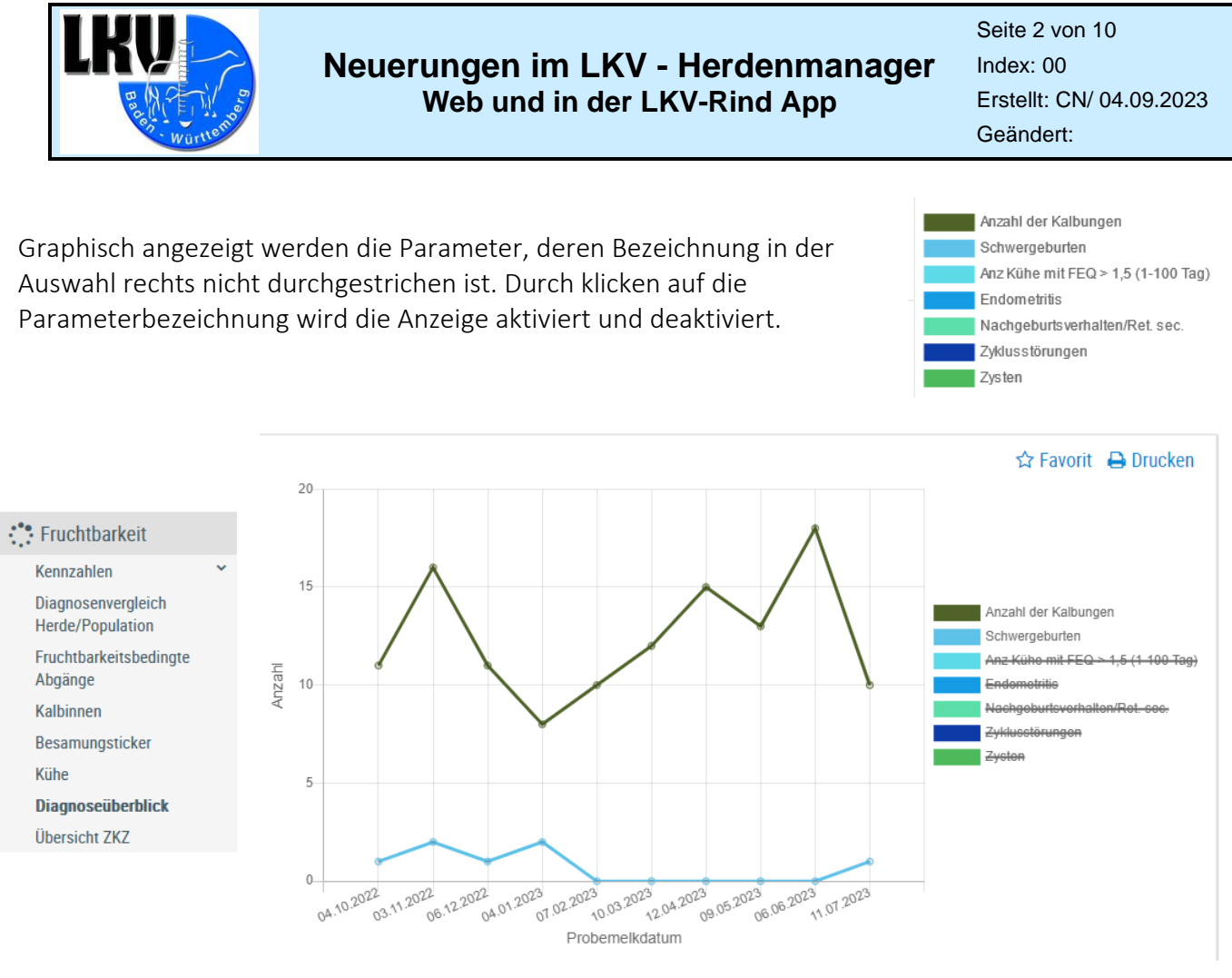

### Fruchtbarkeit -> Auswertung Kalbinnen

Im Menü Fruchtbarkeit steht Kalbinnen zur Auswahl.

Angezeigt wird der Besamungserfolg bei den Kalbinnen, differenziert nach dem Erstbesamungsalter. Der Beobachtungszeitraum kann frei gewählt werden, voreingestellt ist 1 Jahr.

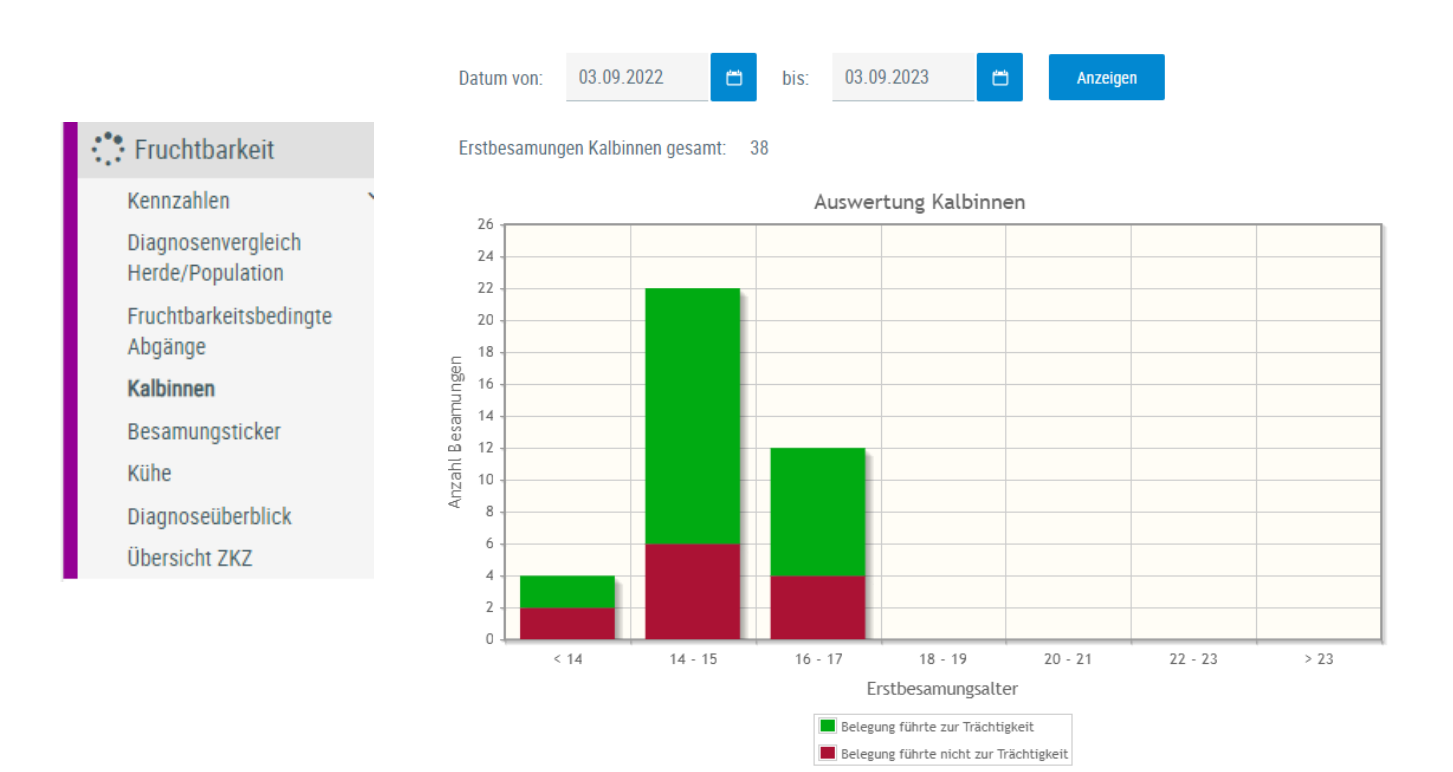

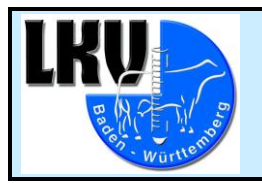

Bei Klick auf den roten bzw. grünen Bereich einer Säule wird eine List der betroffenen Tiere angezeigt.

| 'e   |          |                |                     |             |          |
|------|----------|----------------|---------------------|-------------|----------|
|      |          | « < <u>1</u> : | > ≫ 25 <del>~</del> |             |          |
| SNR  | Name     | Lebensnummer   | Geburtsdatum        | erst.BesDat | Rastzeit |
| 9164 | BETTY    | DE 08          | 24.09.2020          | 07.12.2021  | 14       |
| 9168 | ARNIKA   | DE 08          | 08.10.2020          | 11.12.2021  | 14       |
|      | 9115     | DE 08          | 05.06.2020          | 14.08.2021  | 14       |
| 9130 | ELAVIESA | DE 08          | 10.07.2020          | 30.10.2021  | 16       |
| 9147 | EMALE    | DE 08          | 21.08.2020          | 05.11.2021  | 14       |
| 9167 | EMIA     | DE 08          | 05.10.2020          | 05.12.2021  | 14       |
| 9177 | GINDULA  | DE 08          | 12.11.2020          | 09.03.2022  | 16       |

### Eutergesundheit -> Erregermuster Laktationsstadium

Im Menü Eutergesundheit ist die Auswahl Erregermuster Laktationsstadium neu.

Im ausgewählten Zeitraum und nach Laktationsabschnitten abgestuft werden die bei durchgeführten bakteriologischen Untersuchungen (BU) angetroffenen Erreger angezeigt, sowie die Anzahl Tiere, bei denen der Erreger jeweils festgestellt wurde.

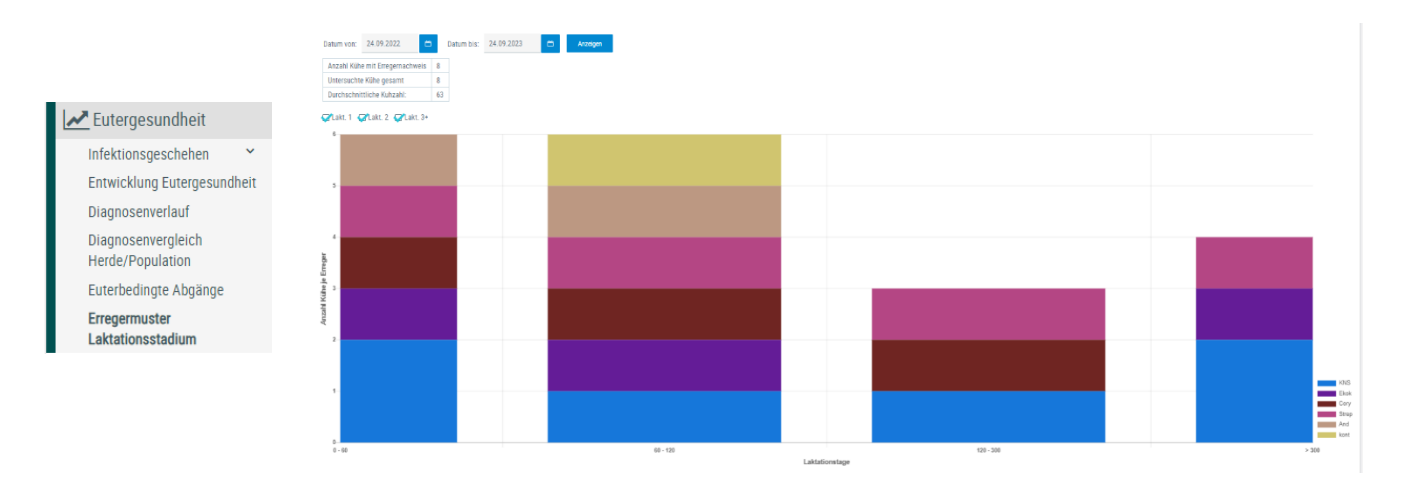

Mit Klick auf einen farbigen Bereich erscheint die Liste der betroffenen Tiere, welche auch die betroffenen Euterviertel wiedergibt.

| Erreger | : Koagulase r | egative Staphyl | okokken    |     |      |                    |                         |     |      |       | ×               |
|---------|---------------|-----------------|------------|-----|------|--------------------|-------------------------|-----|------|-------|-----------------|
| _       |               |                 |            |     |      |                    | <b>4</b> 5 55 <b>66</b> |     |      |       | 🕀 Drucken 🔀 CSV |
|         |               |                 |            |     |      | (1 - 2 von 2) << < | 1 × 25 ×                |     |      |       |                 |
| SNR     | Name          | Tiernummer      | Probedatum | Tg. | Lakt | HL                 | HR                      | VL  | VR   | ZZ_PM | ZZ_vPM          |
|         |               |                 |            |     |      |                    |                         |     |      |       |                 |
|         |               |                 |            |     |      |                    |                         |     |      |       |                 |
| 405     | FELI          | 00              | 16.11.22   | 30  | 4    | KNS                | KNS                     | KNS |      | 182   | T               |
| 416     | FLAMINGO      | DE              | 10.10.22   | 52  | 4    |                    | Cory                    | KNS | Ekok | 896   | т               |
|         |               |                 |            |     |      | (1-2 von 2) 《 <    | 1 > » 25 ¥              |     |      |       |                 |

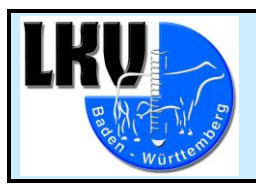

Seite 4 von 10 Index: 00 Erstellt: CN/ 04.09.2023 Geändert:

### Eutergesundheit -> Antibiogramm

Wurde im Rahmen einer BU ein Antibiotika-Resistenztest durchgeführt, dann kann das Ergebnis im Menü <u>Eutergesundheit</u> -> <u>Infektionsgeschehen</u> -> <u>Bakteriologische Untersuchungen</u> unter <u>Antibiogramm</u> aufgerufen werden. Gelistet werden im ausgewählten Zeitraum die Tiere mit Erregerbefall, sortiert nach Erregertyp, und das Ergebnis der Testung auf Antibiotikaempfindlichkeit gegenüber mehreren Wirkstoffgruppen.

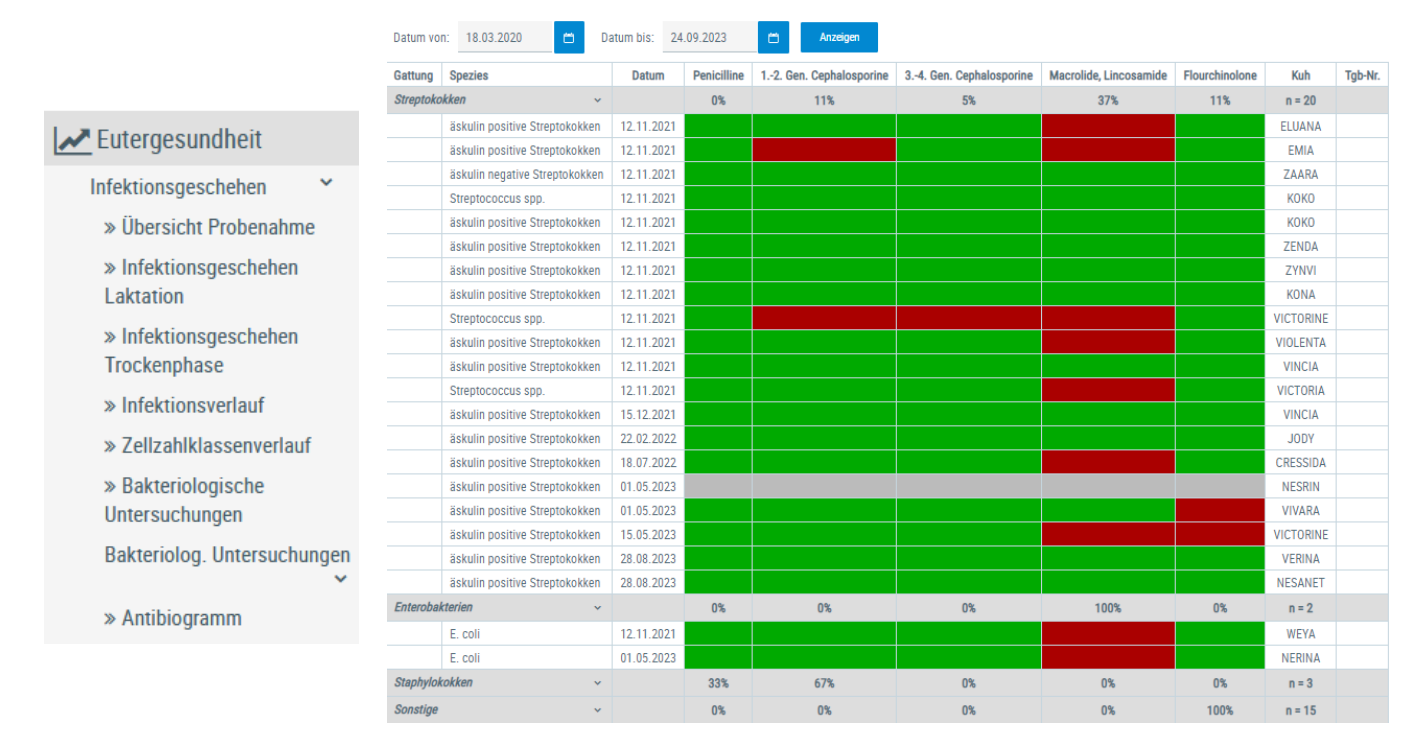

# Auswertungen -> Aktuelle Melkbarkeit

Im Menü <u>Auswertungen</u> ist unter <u>akt. Melkbarkeit</u> neu eine Tierliste mit Angaben zur Melkbarkeit aufrufbar.

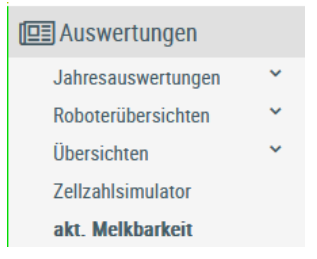

|          | (t-15von86) ≪ < 1 2 3 4 5 6 > >> 15 ▼ |                   |       |                 |                        |                        |                    |
|----------|---------------------------------------|-------------------|-------|-----------------|------------------------|------------------------|--------------------|
| SNR<br>T | Name                                  | Lebensnummer<br>T | Rasse | Lakt.           | Melkbarkeitsdatum      | durchschn. Melkbarkeit | Tieridentifikation |
| 7806     | EMSEL                                 | DE 08             | FL    | 1               | 13.10.2014             | 1,92                   | 7806 EMSEL         |
| 7958     | ERMA                                  | DE 08             | FL    | 1               | 12.03.2015             | 2,16                   | 7958 ERMA          |
| 7996     | ALENA                                 | DE 08             | FL    | 1               | 16.07.2015             | 3,34                   | 7996 ALENA         |
| 8127     | ALINA                                 | DE 08             | FL    | 1               | 06.10.2016             | 2,71                   | 8127 ALINA         |
| 8223     | ELSIERA                               | DE 08             | FL    | 1               | 13.12.2016             | 2,35                   | 8223 ELSIERA       |
| 8225     | WELDA                                 | DE 08             | FL    | 1               | 15.06.2017             | 1,73                   | 8225 WELDA         |
| 8236     | LOCKE                                 | DE 08             | BV    | 1               | 12.01.2017             | 2,70                   | 8236 LOCKE         |
| 8293     | ELENI                                 | DE 08             | FL    | 1               | 14.06.2017             | 2,09                   | 8293 ELENI         |
| 8328     | EMKE                                  | DE 08             | FL    | 1               | 02.10.2017             | 2,29                   | 8328 EMKE          |
| 8331     | SUSUKY                                | DE 08             | FL    | 1               | 02.10.2017             | 2,97                   | 8331 SUSUKY        |
| 8339     | ELIESA                                | DE 08             | FL    | 1               | 02.10.2017             | 2,98                   | 8339 ELIESA        |
| 8425     | ALEXANDRA                             | DE 08             | FL    | 1               | 05.02.2018             | 2,63                   | 8425 ALEXANDRA     |
| 8431     | BEJA                                  | DE 08             | FL    | 1               | 08.01.2018             | 2,26                   | 8431 BEJA          |
| 8461     | ALBONA                                | DE 08             | FL    | 1               | 05.02.2018             | 2,37                   | 8461 ALBONA        |
| 8507     | WELEDA                                | DE 08             | FL    | 1               | 15.11.2018             | 2,68                   | 8507 WELEDA        |
|          |                                       | 86 Kühe           |       |                 |                        | 2,64                   |                    |
|          |                                       |                   |       | (1 - 15 von 86) | < 1 2 3 4 5 6 > » 15 ~ |                        |                    |

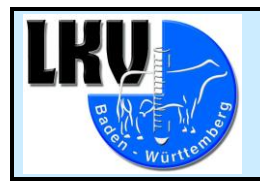

Seite 5 von 10 Index: 00 Erstellt: CN/ 04.09.2023 Geändert:

### Auswertungen -> Zellzahlsimulator

Im Menü <u>Auswertungen</u> gelangt man zum <u>Zellzahlsimulator</u>. Wird ein Tier vom "Melken" ausgeschlossen, wird neben der Zellzahl jetzt auch die Auswirkung auf den Herdendurchschnitt bezüglich Fett- und Eiweißgehalt berechnet und angezeigt.

| 💷 Auswertungen     |   |
|--------------------|---|
| Jahresauswertungen | ~ |
| Roboterübersichten | ~ |
| Übersichten        | ~ |
| Zellzahlsimulator  |   |
|                    |   |

☆ Favorit

| Probedatu | m 05.09.2023 |                   |      |                      |             |                                |            |      |      |        |         |           |         |
|-----------|--------------|-------------------|------|----------------------|-------------|--------------------------------|------------|------|------|--------|---------|-----------|---------|
|           |              |                   |      |                      | (1 - 25 von | 94) <b>« &lt; <u>1</u> 2 3</b> | 4 > »      | 25 🛩 |      |        |         |           |         |
| SNR       | Name         | Lebensnummer<br>T | Lakt | LaktTage<br><b>T</b> | BelTage     | Status                         | Milch<br>T | F%   | E%   | ZZ Ist | ZZ Soll | ZZ Anteil | Melken  |
| 8223      | ELSIERA      | DE 08             |      |                      | 194         | trächtig                       | 25,3       | 4,17 | 3,60 | 1644   |         | 13,2      | <b></b> |
| 9151      | ELIESSA      | DE 08             |      | 344                  |             | trächtig                       | 18,0       | 4,80 | 4,14 | 1250   |         | 7,1       | -       |
| 8599      | LOLINKA      | DE 08             |      |                      |             | nicht besamt                   | 24,8       | 4,41 | 3,60 | 751    |         |           |         |
| 9204      | WESPE        | DE 08             |      | 184                  |             | trächtig                       | 28,7       | 5,66 | 3,36 | 506    |         | 4,6       |         |
| 7958      | ERMA         | DE 08             |      | 277                  | 232         | trächtig                       | 18,0       | 3,94 | 3,71 | 718    |         | 4,1       |         |
| 8339      | ELIESA       | DE OC             |      |                      |             | nicht besamt                   | 39,1       | 3,23 | 3,21 | 271    |         | 3,4       |         |

 Betriebszellzahl
 130

 Fett%
 4,03
 Eiweiß%
 3,54

### Auswertungen-> Abkalbeliste

In der Übersicht <u>Abkalbeliste</u>, aufzurufen im Menü <u>Auswertungen</u> -> <u>Übersichten</u> -> <u>Leistungen/Abgang</u> gibt es umfangreiche Detailinformation zu jeder Kalbung innerhalb des gewählten Zeitraums. Bei entsprechend groß gewähltem Zeitraum können Mütter mehrfach gelistet sein.

# Jahresauswertungen > Jahresauswertungen > Roboterübersichten > Übersichten > Zuchtwerte > Zuchtwerte > Belegungsliste > » Belegungsliste > » Jungviehregister > » Hornstatus > » Milchgüte > » Tierbewegungen > » Abkalbeliste >

| Datum von | 04.09.2022                            | Datum bis:        | 04.09.2023      | 🗂 Anzeigen       |                |                 |                                       |                              |            |        |                |                   |                |
|-----------|---------------------------------------|-------------------|-----------------|------------------|----------------|-----------------|---------------------------------------|------------------------------|------------|--------|----------------|-------------------|----------------|
|           |                                       |                   |                 |                  | (1 - 15        | ivon 159) 🛛 < < | <u>1</u> 2 3 4 5 6 7 8 9 <sup>-</sup> | 10 <b>&gt; &gt;&gt; 15 ~</b> |            |        |                |                   |                |
| SNR<br>T  | Name<br>T                             | Lebensnummer<br>T | Kalbedatum<br>T | Kalblebensnummer | Kalbgeschlecht | Kalbrasse<br>T  | Geburtsverlauf<br>T                   | Verbleib<br>T                | Geburtstyp | Zwicke | Vatername<br>T | Vaterlebensnummer | Vaterhbnr<br>T |
| 7806      | EMSEL                                 | DE 08             | 27.08.2023      | DE 08            | М              | FL              | 2, mittel                             | 6 Kalb tot geboren           | Z          | Z      | EPIK pp*       | DE 09 56155146    | 10 174030      |
| 7806      | EMSEL                                 | DE 08             | 27.08.2023      | DE 08            | W              | FL              | 2, mittel                             | 1 Zucht Eigen-Betrie         | Z          | Z      | EPIK pp*       | DE 09 56155146    | 10 174030      |
| 7958      | ERMA                                  | DE 08             | 21.12.2022      | DE 08            | M              | FL              | 1, leicht                             | 2 Mast Eigen-Betrieb         | E          |        | HAPPYNESS pp*  | DE 09 53105188    | 10 177792      |
| 7996      | ALENA                                 | DE 08             | 11.10.2022      | DE 08            | W              | FL              | 1, leicht                             | 1 Zucht Eigen-Betrie         | E          |        | HAMLET Pp*     | AT 14 7665 169    | 10 606621      |
| 8013      | ELBA                                  | DE 08             | 27.10.2022      | DE 08            | M              | FL              | 3, schwer                             | 2 Mast Eigen-Betrieb         | E          |        | HAMLET Pp*     | AT 14 7665 169    | 10 606621      |
| 8086      | EMINA                                 | DE 08             | 30.11.2022      | DE 08            | M              | FL              | 1, leicht                             | 2 Mast Eigen-Betrieb         | E          |        | WEEKEND PP*    | AT 11 7479 168    | 10 606577      |
| 8127      | ALINA                                 | DE 08             | 23.03.2023      | DE 08            | M              | FL              | 2, mittel                             | 2 Mast Eigen-Betrieb         | Z          | Z      | HIROTO pp*     | DE 08 17545695    | 10 427118      |
| 8127      | ALINA                                 | DE 08             | 23.03.2023      | DE 08            | W              | FL              | 2, mittel                             | 2 Mast Eigen-Betrieb         | Z          | Z      | HIROTO pp*     | DE 08 17545695    | 10 427118      |
| 8223      | ELSIERA                               | DE 08             | 06.12.2022      | DE 08            | M              | FL              | 1, leicht                             | 6 Kalb tot geboren           | Z          | Z      | HAPPYNESS pp*  | DE 09 53105188    | 10 177792      |
| 8223      | ELSIERA                               | DE 08             | 06.12.2022      | DE 08            | W              | FL              | 1, leicht                             | 6 Kalb tot geboren           | Z          | Z      | HAPPYNESS pp*  | DE 09 53105188    | 10 177792      |
| 8225      | WELDA                                 | DE 08             | 09.01.2023      | DE 08            | W              | FL              | 1, leicht                             | 1 Zucht Eigen-Betrie         | E          |        | MASASI PP*     | DE 09 52929945    | 10 177771      |
| 8236      | LOCKE                                 | DE 08             | 06.03.2023      | DE 08            | М              | BV              | 1, leicht                             | 2 Mast Eigen-Betrieb         | E          |        | ANIBAY         | DE 08 15625951    | 10 435228      |
| 8293      | ELENI                                 | DE 08             | 30.09.2022      | DE 08            | W              | FL              | 1, leicht                             | 1 Zucht Eigen-Betrie         | E          |        | DER BESTE pp*  | AT 51 4740 229    | 10 606270      |
| 8331      | SUSUKY                                | DE 08             | 06.06.2023      | DE OC            | M              | FL              | 1, leicht                             | 2 Mast Eigen-Betrieb         | Z          | Z      | WANNABE PP*    | DE 09 55794359    | 10 174500      |
| 8331      | SUSUKY                                | DE 08             | 06.06.2023      | DE 08            | W              | FL              | 1, leicht                             | 1 Zucht Eigen-Betrie         | Z          | Z      | WANNABE PP*    | DE 09 55794359    | 10 174500      |
|           | (r-15wn159) ≪ < 1_2345678910 >>> 15 → |                   |                 |                  |                |                 |                                       |                              |            |        |                |                   |                |

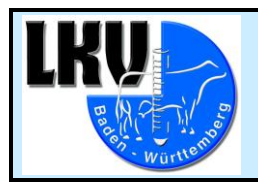

# Neuerungen in der LKV-Rind App:

### Liste zum Trockenstellen - Hinweis auf erhöhte Zellzahl

In der Aktionsliste "zum Trockenstellen" wird jetzt mit einem Ausrufezeichen gearbeitet. Damit wird die Aufmerksamkeit auf die Tiere gelenkt, die beim letzten MLP-Ergebnis eine erhöhte Zellzahl hatten oder eine Euterdiagnose im Laufe der letzten Laktation. Somit kann bei der Planung des Trockenstellens darauf Rücksicht genommen werden.

| ← zum Trockenste | ellen                     |        |
|------------------|---------------------------|--------|
| 8743 EVELIN      | 30.08.2023                | Tg: -5 |
| 8865 WELANDE     | 30.08.2023                | Tg: -5 |
| 8540 EMIKA       | 02.09.2023                | Tg: -2 |
| 8651 ALLI        | <mark>!</mark> 02.09.2023 | Tg: -2 |
| 9001 SANWALD     | 02.09.2023                | Tg: -2 |
| 8612 GIESEL      | 07.09.2023                | Tg: 3  |
| 8970 SUSANNE     | 10.09.2023                | Tg: 6  |

# Aktionsliste zum Kalben - Mehrfachauswahl von Tieren zur Erfassung

In der Liste "zum Kalben" ist zum Erfassen gleicher Aktionen bei mehreren Tieren (z.B. Impfung) jetzt die Mehrfach-Vorauswahl möglich.

| ÷        | zum Kalben<br>3 ausgewählt | Ø                  |
|----------|----------------------------|--------------------|
|          | 8599 LOLINKA               | 30.07.2023 Tg: 325 |
|          | 8943 WEDEL                 | 01.08.2023 Tg: 322 |
|          | 8339 ELIESA                | 10.08.2023 Tg: 313 |
|          | 8953 SUSSA                 | 10.08.2023 Tg: 313 |
|          | 9166 ELONE                 | 11.08.2023 Tg: 312 |
|          | 8858 EMPOLA                | 13.08.2023 Tg: 310 |
| Ø        | 927566328                  | 21.08.2023 Tg: 302 |
| Ø        | 8984 SUNNE                 | 26.08.2023 Tg: 297 |
| Ø        | 9130 ELAVIESA              | 27.08.2023 Tg: 296 |
|          | 8969 SUSAN                 | 29.08.2023 Tg: 294 |
|          | 929066343                  | 31.08.2023 Tg: 292 |
|          | 8565 BERMINA               | 01.09.2023 Tg: 291 |
| ۵۵       | Aktion / Beobachtun        | ng erfassen        |
| <b>m</b> | Termin erfassen            |                    |

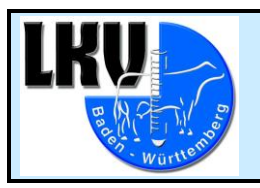

Seite 7 von 10 Index: 00 Erstellt: CN/ 04.09.2023 Geändert:

### Liste PM Ergebnisse - Erweitern um Ketose-Risiko

In der Maske <u>PM Ergebnisse</u> wird nach der Auswahl des Einzelergebnisses die Einstufung hinsichtlich des Ketose-Risikos angezeigt. Hierfür muss auf dem Bildschirm ganz nach rechts gewischt werden.

| ← Spaltenauswahl<br>Reihenfolge und Sichtbarkeit der Spalten | ÷     | PM Ergeb<br>07.02.2023 | nisse |       | Q :        |
|--------------------------------------------------------------|-------|------------------------|-------|-------|------------|
| OHRMARKE                                                     | ≑ KNR | ≑ M kg                 | ≑F%   | ≑ E % | ≑ КЕТОМ.   |
|                                                              | 7806  | 23,3                   | 4,04  | 3,79  |            |
| LA                                                           | 7958  | 54,2                   | 3,63  | 3,40  | 1          |
| LT                                                           | 7970  | 33,1                   | 3,88  | 3,80  |            |
| M kg 🥥                                                       | 7996  | 48,8                   | 3,82  | 3,75  | 1          |
| F %                                                          | 8086  | 44,8                   | 4,48  | 3,45  | 1          |
|                                                              | 8127  |                        |       |       |            |
| E %                                                          | 8223  | 63,8                   | 3,39  | 3,23  | 1          |
| ZZ                                                           | 8225  | 41,4                   | 4,18  | 2,98  | 1          |
| Lakt.                                                        | 8236  |                        |       |       |            |
| FEO                                                          | 8293  | 57,1                   | 2,89  | 3,23  |            |
|                                                              | 8328  | 31,3                   | 4,54  | 3,55  |            |
| HARN                                                         | 8331  | 30,9                   | 5,75  | 4,04  |            |
| IDENTIFIKATION                                               | 8339  | 41,9                   | 4,26  | 3,87  |            |
|                                                              | 8425  | 10,6                   | 3,75  | 3,74  | $\bigcirc$ |

# Betriebsmenü - eigene Erfassungskachel für Eigenbestandsbesamer

Für freigeschaltete Eigenbestandsbesamer (EBB) ist zur Datenerfassung im Betriebsmenü eine eigene Kachel verfügbar. Das zu besamende Tier muss durch die Eingabe seiner Lebensnummer aktiviert werden. Die Auswahl des Besamungsbullen erfolgt aus einer Tierliste.

| ← Betrieb                    |               | ← Eigenbestandsbesamung I |
|------------------------------|---------------|---------------------------|
| ≣ 0                          |               | ! Tier                    |
| Tagesliste Brunstrad         | zur Besamung  | Tier                      |
| ୍ର <b>୧</b>                  | ТК            | ! Station                 |
| Eigenbestands Brunstbeobac   | zur TU        | RBW Herbertingen - 5670 - |
| TU T                         | K             | ! Belegungsdatum          |
| TU-Ergebnisse zum Trockenst  | zum Kalben    | Dienstag, 05.09.2023      |
| ! HIT                        | Ê             | ! Bulle                   |
| Auffällige Tiere HIT Meldung | Termine       | Bulle 🕹                   |
| Ô 🏵                          | PM            | Art Gesext                |
| Milchgüte Tagesbeobach       | PM Ergebnisse | Bitte wählen 👻            |
| Ê                            |               |                           |
| Diagnosen                    |               | ✓ Prüfen                  |

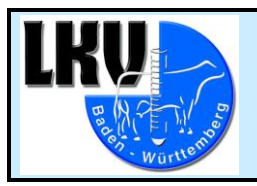

Seite 8 von 10 Index: 00 Erstellt: CN/ 04.09.2023 Geändert:

### Eigenbestandsbesamung – Anlage eines neuen Besamungstieres

In der Maske <u>Eigenbestandsbesamung (EBB)</u> wird unter der Suchmaske der Bullen neue Besamungstiere angelegt werden. Diese Bullen sind in der betrieblichen Bullenliste zu finden.

| ← Auswahl Bulle<br>RBW Herbertingen - 5670 | Q 🕂 |
|--------------------------------------------|-----|
| ANIBAY 10 435228 BV                        |     |
| CALVINO pp* 10 435480 BV                   |     |
| DER BESTE pp* 10 606270 FL                 |     |
| EPHRAIM pp* 10 427104 FL                   |     |
| EPIK pp* 10 174030 FL                      |     |
| HAMLET Pp* 10 606621 FL                    |     |
| HAPPYNESS pp* 10 177792 FL                 |     |

### Eigenbestandsbesamung – Rasse erkennbar

Bei der Überprüfung eigegebener EBB-Angaben werden neu die Rassen von Kuh und Bulle angezeigt, gleich wie im LKV-Herdenmanager.

| EBB ser       | nden           |                    |
|---------------|----------------|--------------------|
| ♀ Kuh         |                |                    |
| 7806 EMSEL    | FL             |                    |
| o" Bulle      |                |                    |
| 10 435480 -   | DE 08 17361832 | - CALVINO pp* - BV |
| ]≣ Reihenfolg | e              |                    |
| D             |                |                    |
| 🛗 Belegungso  | latum          |                    |
| 05.09.2023    |                |                    |
| 🖪 Se          | nden           | ට Korrigieren      |

### Betrieb - Diagnosen

Für Android Handys: bei den 3 Untermenüüberschriften unter<u>Betrieb</u> -> <u>Diagnosen</u> überlappten sich Text und der Ausklapp-Pfeil. Hier wurde zur besseren Bedienung ein Textumbruch eingefügt.

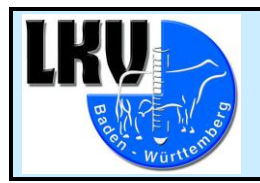

Seite 9 von 10 Index: 00 Erstellt: CN/ 04.09.2023 Geändert:

### Tierauswahl – Umbau dieser Maske

Da der Funktionsumfang der App immer größer wird, musste die Tierauswahlmaske überarbeitet werden. Klickt man auf das neue "i" Symbol ganz rechts, dann erscheinen die Auswahloptionen <u>Tierinfo</u> und <u>Kälber</u>.

| ÷    | Tierauswahl<br>323 Tiere am Betrieb |        | Q | T | : |
|------|-------------------------------------|--------|---|---|---|
| ÷ 🖷  |                                     | \$ LNR |   |   |   |
| 7806 | EMSEL                               | DE 08  |   | Ç | i |
| 7958 | ERMA                                | DE 08  |   | Ç | i |
| 7996 | ALENA                               | DE 08  |   | Ç | i |
| 8086 | EMINA                               | DE 08  |   | Ç | i |
| 8127 | ALINA                               | DE 08  |   | Ç | i |
| 8223 | ELSIERA                             | DE 08  |   | Ç | i |
| 8225 | WELDA                               | DE 08  |   | Ç | i |
| 8236 | LOCKE                               | DE 08  |   | ç | i |

In der neuen <u>Kälberkachel</u> sind alle auf dem Betrieb geborenen Kälbern einer Kuh aufgeführt. Klickt man auf eines der Kälber, wird dessen Lebenslauf angezeigt, sofern das Tier noch im Bestand ist.

| ← Kälber<br>7806 EMSEL                                         |                                                       |   |   |
|----------------------------------------------------------------|-------------------------------------------------------|---|---|
| 19.03.2014 m DE 08                                             |                                                       |   |   |
| 03.04.2015 w DE 08                                             |                                                       |   |   |
| 03.04.2015 m DE 08                                             |                                                       |   |   |
| 03.04.2016 m DE 08                                             |                                                       |   |   |
| 13.06.2017 m DE 08                                             |                                                       |   |   |
| 31.05.2018 m DE 08                                             | ← Tierdetails                                         | i | T |
| 31 05 2018 m DE 08                                             | PP" A                                                 |   |   |
| 01.00.2010 11.02.00                                            |                                                       |   |   |
| 23.06.2019 m DE 08                                             | VOR 1. LAKTATION                                      |   | ~ |
| 23.06.2019 m DE 08<br>06.08.2020 m DE 08                       | VOR 1. LAKTATION 22.06.22 Geburtsdatum                |   | ~ |
| 23.06.2019 m DE 08<br>06.08.2020 m DE 08<br>11.07.2021 m DE 08 | VOR 1. LAKTATION<br>22.06.22<br>> 1 Jahr Geburtsdatum |   | ~ |

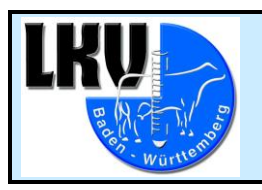

Seite 10 von 10 Index: 00 Erstellt: CN/ 04.09.2023 Geändert:

# Kuheinstufung mit Laktationsnummer darstellen

Die Angaben zur linearen Bewertung eines Tieres unter <u>Tierinfo</u> enthalten nun auch die Laktationsnummer zum Zeitpunkt der Bewertung.

### ✔ Tierinfo 7806 EMSEL E 08 15100879 geb: 21.10.2011 142,5 Mo. W EL-A Horn: Pp \* 2,3% FG (1.10) 12.05.2014 R: 8 B: 7 F: 7 E: 8 KH: 144 GW: 640 V: RALMIO PP\* M: 7455 EMMEL MV:RAU Gek:22.06.22 1 1, leicht Kalb: DE 08 18247160 W Bel:01.09.23 Sollk.:14.06.24 HAMLET Pp\* 10 606621 FL genotypisiert GZW:85 MW:83 -233 -0,08 -28 -0,04 -22 MBK:95 PERS:93 ZZ:98 ND:101 9 230 6.122 3,82 3,26 434 9/8 300 7.830 4,24 3,60 614 HL: 7 8.750 4,20 3,59 682 LL: 70.774 4,23 3,59 5528 M 1/1,92

### Erweiterung der Anzeige um Benennung von gesextem Sperma

Wurde gesextes Sperma eingesetzt (SEXM/SEXW), erscheint die Info dazu nicht mehr nur in <u>Tierdetails</u>, sondern auch in <u>Tierinfo</u>, neben dem Namen des Belegbullens.

### Tierinfo - Anzeige Embryo-Transfer

Steht eine Belegung im Zusammenhang mit einem Embryotransfer, gibt es in <u>Tierinfo</u> den Vermerk "Embryo" unter dem Belegungsdatum. Dazu wird das Sollkalbedatum angezeigt.